# browsium

# Browsium Ion Demo Script Remediating Legacy Web Applications

This document provides a detailed demo script to enable you to effectively demonstrate Browsium Ion and highlight many of the key features. The demo includes showing an example (fictional) corporate line-of-business application working on a legacy Windows XP / IE6 PC, failing on a Windows 7 / IE8 PC, and then being fixed on the modern PC via a Browsium Ion configuration. The script includes comprehensive preparation instructions and demo steps to ensure the demo can be delivered in a consistent manner.

## **System Preparation**

In order to effectively demonstrate Browsium Ion, the following system configurations are required:

- 1) A PC or virtual machine running Windows XP, IE6 and Java 1.4
- 2) A PC or virtual machine running Windows 7, IE8+ (can be IE8, IE9, IE10, or IE11), Java 1.4, Java 7, the Ion Client and the Ion Configuration Manager

All systems should run the latest Windows Service Packs and be completely patched via Windows Update. However, it's critical to hide the IE7 and IE8 updates in Windows Update on Windows XP so that it remains running IE6. Without this step, Windows Update will automatically upgrade IE6 to IE8 and the demo will not function properly. A common demo configuration runs on a single PC with the native Windows 7 system used for configuration #2 and a virtual machine (with Windows XP Mode or Oracle VirtualBox) for configuration #1.

Java installations can be found on the Oracle website. It is recommended that you install the latest revision of each Java version. For Java 1.4, the latest (and last) revision is Java 1.4 update 19 (<u>link</u>). For Java 7, the latest revision as of the writing of this script is Java 7 update 67 (<u>link</u>), but new versions are released periodically. Install each version of Java to its own unique directory (which is the default installation behavior): for example install Java 1.4 to C:\program files (x86)\Java\j2re1.4.2\_19 and Java 7 to c:\program files (x86)\java\jre7. Note that newer versions of Java 7 will become available over time as Oracle services Java 7; in our experience the newer versions of Java 7 work fine for the demo. And be sure to install SE Runtime Environment and not the SE Development Kits! Their install web page might induce you to install the Development Kit accidentally.

#### **Demo Goals**

At a high level, the goals of this script are to:

- Familiarize potential customers with the product & technology
- Demonstrate the ease with which Ion & web applications can be managed
- Demonstrate the negligibly-low end-user impact
- Demonstrate a variety of common scenarios that Ion can address (IE rendering, Java versions, string replacement)
- Address the most common technical questions received from customers

#### **Additional Information**

Additional resources are available to help you understand the flow of this demo. See this demo in action by watching the demo videos on our website at <u>www.browsium.com/ion/demos and resources/</u>.

## **Demo Script**

| Demo Steps                                                                                            | Context and Talking Points                                                                                                    |
|----------------------------------------------------------------------------------------------------|----------------------------------------------------------------------------------------------------|
| Section 1: The site working in Window                                                                 | s XP with IE6                                                                                                    |
| Step 1.1: Open IE6 in Windows XP and navigate to a few sites                                          | It's helpful to set bing.com as the homepage as it works well in IE6.<br>Demonstrate that you're running IE6. Point out the lack of tabs and IE6-era UI,<br>open 'help about' from the Menu to show the IE6 version box. It's also a good<br>idea to demonstrate how many popular Internet sites no longer support IE6.<br>Youtube is a great example.                                                                                                    |
|                                                                                                    | Open <u>www.youtube.com</u> in IE6 and point out how broken the experience is.<br>Another great example is SharePoint. Open<br><u>http://sharepoint2010foundationdemo.apps4rent.info/SitePages/Home.aspx</u> ,<br>point out the error message, click OK, and show how the page turns blank – a                                                                                                    |
|                                                                                                    | broken experience.                                                                                                    |
| Step 1.2: Navigate to <u>www.aggrid.com</u>                                                           | Next show how a site that was designed during the IE6 era works very well in IE6 today. Navigate to www.aggrid.com. This is Browsium's demo site, used to show how various browsers handle the typical web pages used for enterprise line-of-business applications. Aggrid is a fictional company whose employees use the Aggrid.com portal to get company information and access corporate line-of-business applications. Point out that the demo will highlight functionality that works in the legacy environment (Windows XP, IE6, Java 1.4) but will not work in the modern environment (Windows 7, IE8+, Java 7). The issues will include page layout problems, Java compatibility problems, and JavaScript compatibility problems. |
| Step 1.3: Demonstrate that the site is                                                                | Elements to highlight include:                                                                                                    |
| working as expected                                                                                   | <ul> <li>a) The news ticker automatically advances through 5 stories.</li> <li>b) All links are aligned appropriately on the page.</li> <li>c) All section headers can be collapsed and expanded.</li> </ul>                                                                                                    |
| Step 1.4: Expand the Alerts section                                                                   | Employees have been trained to use the Timesheets application under the HR                                                                                                    |
| header to the timesheet is overdue                                                                    | menu to submit their timecards, but they occasionally need a reminder.                                                                                                    |
| Step 1.5: Visit the 'Timesheets' page<br>under the HR menu                                            | When clicking the link on the menu, point out that the menu is the primary navigation tool for the site; most subpages are accessed through this menu. The menu opens automatically when you hover over the menu bar.                                                                                                    |
| Step 1.6: Demonstrate the Timesheets<br>application working properly (with Java<br>1.4)               | The page will load the Timesheet application as a Java 1.4 applet;<br>demonstrate that you can enter hours in a cell for a given day (the cell will<br>change color depending on the # of hours entered). Clicking the 'submit'<br>button will do nothing; it's just a sample applet, but right now you're just<br>showing how it looks in IE6.                                                                                                    |
| Step 1.7: Navigate to <u>www.javatester.org</u>                                                       | Click the 'Test the version of Java' link at the top of the page to show that<br>Java 1.4 is being loaded in IE6 as it's the only version of Java installed on this<br>PC. Point out that the timesheets application was written when Java 1.4 was<br>the current version (about 10 years ago) and works well in that version. We'll<br>see soon that it doesn't work in the current Java 6 releases.                                                                                                    |
| Step 1.8: Navigate to Aggrid site and<br>choose 'Dashboard' sub-menu item<br>under the 'Finance' menu | This brings up the Finance Dashboard page. Click on the 'Customer Lookup' button at the bottom of the page. This will open a pop-up window.                                                                                                    |
| Step 1.9: Type 'Acme Corp' into the<br>customer lookup window and click<br>Submit                     | A JavaScript call will retrieve a (fake) customer record. This is one more piece of the Aggrid app that will break under IE8 and IE9.                                                                                                    |
|                                                                                                    | At this point you're done with Windows XP and IE6 and you will do the rest of the demo in Windows 7 with IE8. Close XP/IE6.                                                                                                    |

| Section 2: The site broken on Windows 7 with IE8                                                                   |                                                                                                    |  |
|----------------------------------------------------------------------------------------------------|----------------------------------------------------------------------------------------------------|--|
| Step 2.1: Switch to Windows 7 with IE8                                                                             | The rest of this demo assumes you're using IE8. IE9, 10 or 11 can be substituted for IE8 with negligible changes to the demo.                                                                                                    |  |
|                                                                                                    | Demonstrate that you're in IE8; show the tabs and Help/About box to prove<br>which version of IE you're running. Remember to mention whether or not<br>you're running the 64-bit version of Windows 7; Ion supports both 32-bit and<br>64-bit Windows 7 (but only the 32-bit version of Internet Explorer – the<br>version that everyone uses).               |  |
|                                                                                                    | Mention that the lon client has already been installed on this PC but no rules<br>or profiles have been configured. As such lon, will sit harmlessly in the<br>background, and all sites will be handled with IE's default setting. Open the<br>'Manage add-ons' tool and show the lon Client Add-on in the list                                              |  |
| Step 2.2. Navigate back to                                                                                         | Elements to highlight include:                                                                                                    |  |
| <u>www.aggrid.com</u> using IE8 and<br>demonstrate the ways that the page is<br>now broken                         | <ul> <li>a) An 'Upgrade to IE6' error message has appeared in the upper right-hand corner of the page (except in IE10). The developer who wrote this site did not anticipate an IE7, IE8, IE9 and IE10 following IE6.</li> <li>b) The menus are visible but unusable; the menus disappear when you move the mouse down to click on a submenu item.</li> </ul> |  |
|                                                                                                    | c) All of the 'quick links' in the bottom right-hand corner are offset and                                                                                                    |  |
|                                                                                                    | overlapping other elements of the page                                                                                                    |  |
|                                                                                                    | d) None of the section headers will collapse or expand                                                                                                    |  |
|                                                                                                    | e) The news ticker is stuck and will not advance                                                                                                    |  |
|                                                                                                    | The menu & quick links are victims of the modern IE layout engines and                                                                                                    |  |
|                                                                                                    | inconsistencies with how they deal with IE6-era design. The section headers & news tickers are victims of the updated scripting engine (which has rightly been updated for performance, standards and security reasons)                                                                                                    |  |
| Step 2.3: Try the site in Compatibility                                                                            | Before tackling this site with lon, let's first use the built-in tools Microsoft                                                                                                    |  |
| View: click the Compatibility View icon<br>(the broken page icon) in the address<br>har so that it turns dark blue | provides for fixing layout issues. So we'll turn on Compatibility View, which<br>swaps in the IE7 rendering mode, and see if this fixes our application.                                                                                                    |  |
|                                                                                                    | Some parts of the page are now fixed: the content is centered, the news ticker works, the quick links are lined up and the section headers can be collapsed, but several things are still broken:                                                                                                    |  |
| Off On                                                                                                    | <ul> <li>The 'upgrade to IE6' error still appears (and appears for the first time if you're demoing in IE10)</li> <li>Menus are still broken</li> </ul>                                                                                                    |  |
|                                                                                                    | Compatibility View fixed some things but not everything; Compatibility View alone isn't enough to fix this site, so we'll use Ion to get it working. (Note that we'll need to go back after the demo and turn off Compatibility View so it's ready for the next demo session.)                                                                                |  |
| Section 3: Get the site working with lon                                                                           |                                                                                                    |  |
| Step 3.1: Close any open IE windows                                                                                | It's time to build an lon configuration to get this site running properly using                                                                                                    |  |
| and open the Ion Configuration<br>Manager                                                                          | an older, but more compatible, IE rendering mode and settings that are much closer to the settings used by IE6.                                                                                                    |  |
|                                                                                                    | It's important to note that the Ion Configuration Manager will only be used by<br>the IT administrators within the organization. End users in an enterprise will<br>never see/use this tool and will not need to be trained in it. Ion Configuration<br>Manager is fully documented in the <u>Administration Guide</u> .                                      |  |

| Step 3.2: Create a new Project for the  | Launch the Ion Configuration Manager from the Start menu and it will open                                            |
|-----------------------------------------|----------------------------------------------------------------------------------------------------|
| demo                                    | to a 'New Project'. Give the project a meaningful name (such as "Fix Aggrid").                                       |
|                                         | Note that as you adjust the name in the central Content pane of the                                                  |
|                                         | Configuration Manager. You can also add a Description. The File Path will be                                         |
|                                         | populated automatically when your Project is saved.                                                                  |
|                                         | Once you've named your Project, it's time to add a Profile.                                                          |
| Step 3.3: Create a Profile              | 1) Select Profiles from the Objects pane, click on 'Add' from the Profile                                            |
|                                         | Actions pane on the right. Select the Adaptive IE Quirks Mode                                                        |
|                                         | rendering mode.                                                                                                    |
|                                         | Old IE6-dependent apps will typically run best under 'Adaptive IE Quirks                                             |
|                                         | Mode', which runs the web page under either the Windows 2000-era IE Quirks                                           |
|                                         | IE engine or the IE7 engine, depending on how the app is written.                                                    |
|                                         | 2) Select 'OK' to create the profile and shorten the name to 'Adaptive IE                                            |
|                                         | Quirks (as we'll be appending it later).                                                                             |
|                                         | Now the Profile is ready to be used. There are many advanced options visible                                         |
|                                         | here that we can use to change the behavior of the Profile, but for now we'll                                        |
|                                         | just try our site with the defaults to see how well it runs.                                                         |
| Step 3.4: Create a Rule to invoke that  | 1) With your new Profile selected, choose 'Add Rule using this Profile'                                              |
| Profile                                 | from the actions pane on the right.                                                                                  |
|                                         | 2) Name the rule "Aggrid" and type the app's domain aggrid.com into                                                  |
|                                         | the 'value' field. Leave the other settings at their default.                                                        |
|                                         | We offer many ways to write a rule, but for our demo we just need to fire our rule when the URL includes aggrid.com. |
|                                         | <ol> <li>Click 'OK' to save that rule. The Rules Manager is now shown in the<br/>Configuration Manager.</li> </ol>   |
|                                         | Now you can see that we have one Pule in our list; when the LIPL includes                                            |
|                                         | aggrid com we'll load our Adaptive IE Quirks profile for that site instead of                                        |
|                                         | the default settings.                                                                                                |
| Step 3.5: Open the File Menu to discuss | The file menu gives you a variety of options for opening and saving project                                          |
| deployment options                      | files. Ion configurations are saved to project files which are then deployed to                                      |
|                                         | end user systems or to central servers. A pointer to the project file is                                             |
|                                         | configured in the registry of end user systems, either via a registry editor (or                                     |
|                                         | script) or via Group Policy.                                                                                         |
|                                         | While demoing and during project development, working with Test                                                      |
|                                         | Configurations is the simplest way to see immediate results to changes to an                                         |
|                                         | lon configuration.                                                                                                   |
|                                         | Start Test Configuration saves the current project, writes a pointer to the                                          |
|                                         | project file in the registry, and starts the Ion Controller to read the                                              |
|                                         | configuration. This operation can be repeated as the configuration changes.                                          |
|                                         | Choose Start Test Configuration now. Be sure to give the PC a few seconds to                                         |
|                                         | fully restart the lon processes! Watch for the green lon splash screen to                                            |
|                                         | appear before visiting the Aggrid.com site again.                                                                    |

| Step 3.6: Open Internet Explorer and go   | Mention that it doesn't matter how the end user navigates to a web site: It      |
|-------------------------------------------|----------------------------------------------------------------------------------|
| back to <u>www.aggrid.com</u>             | could be a link on the desktop or in email, or they could type it in the address |
|                                           | bar or in the start menu – it doesn't matter, lon will capture the navigation    |
|                                           | and instruct IE to open the website with the correct rendering mode and          |
|                                           | settings regardless of how the user got there. In this way, the user just uses   |
|                                           | IE8 as they normally do, they don't have to do anything differently (or be       |
|                                           | trained in any way) and the right thing 'just happens.'                          |
| Step 3.7: Point out that the managed IE   | You'll notice that the Aggrid site opened in a separate, Ion-managed instance    |
| instance is a complete Internet Explorer  | of Internet Explorer. This design enables Ion to completely control the settings |
| window, with lon managing its settings    | for this instance of Internet Explorer, while letting the Internet Explorer      |
|                                           | application do all the work of rendering HTML, interpreting JavaScript and       |
|                                           | running ActiveX controls. In addition, by isolating the Ion-managed instance     |
|                                           | from the default instance of Internet Explorer, there's no chance of Ion         |
|                                           | interfering with any non-remediated applications, eliminating the need for       |
|                                           | regression testing on applications that are already compatible with the target   |
|                                           | version of Internet Explorer.                                                    |
| Step 3.8: Point out that the page is      | The following elements are now working as they did back in IE6:                  |
| looking like it did under IE6             | 1) The tag in the upper right that said Upgrade to IE6 is gone.                  |
| -                                         | 2) The menus are now visible and usable (but don't click on them yet)            |
|                                           | 3) The news ticker is advancing through the 5 stories.                           |
|                                           | 4) Section headers collapse and expand when clicked.                             |
|                                           | 5) The 'quick links' are placed correctly.                                       |
| Step 3.9: Summarize (before moving on     | That shows how we easily solved the problem where a site was broken strictly     |
| to the Java example)                      | because the wrong browser engine tried to render it.                             |
|                                           |                                                                                  |
|                                           | Next we'll show something more complicated: sometimes it's not as easy as        |
|                                           | just picking the right layout engine. Often we have to manage the ActiveX        |
|                                           | controls a site loads as well, and I'll show that now.                           |
| Section 4: Solving the Java problem       |                                                                                  |
| Step 4.1: Click on the 'Timesheets'       | You've already seen the Timesheets application running in IE6 with Java 1.4.     |
| submenu under the 'HR' heading to         | But your Windows 7 PC has been upgraded to not only run IE8, but also the        |
| bring up the Timesheets Java app          | latest version of Java (Java 7), which was installed alongside Java 1.4 in the   |
|                                           | hope that we could use the new version of Java for new applications and          |
|                                           | secure Internet browsing and the old version of Java for our legacy              |
|                                           | applications that require it.                                                    |
|                                           |                                                                                  |
|                                           | Unfortunately Windows doesn't work that way. IE will always default to the       |
|                                           | most current version of Java unless the application specifically calls out an    |
|                                           | older version – and most applications do not. We can immediately see that        |
|                                           | something is wrong with this application under Java 7 – we just get one giant    |
|                                           | 'submit' button, which renders the application useless.                          |
|                                           |                                                                                  |
|                                           | You've upgraded to a modern OS and environment: Windows 7 + the latest           |
|                                           | version of Java. The Windows XP environment was your legacy environment:         |
|                                           | unsate but compatible. This new environment is much more secure, but now         |
|                                           | has compatibility issues.                                                        |
| Step 4.2: Open the default instance of IE | Let's now confirm the version of Java that IE is invoking by visiting Javatester |
| and navigate to                           | again. Remind your audience that this site has a Java application on it (the     |
| javatester.org/version.html               | pink rectangle) that has one purpose: to report the version # of the Java        |
|                                           | runtime that's running it. It will report Java version: 1.7.0_## (## will vary   |
|                                           | depending on what update version of Java 7 you have installed). Note that        |
|                                           | you may need to adjust your Java security settings in the Java control panel as  |

|                                           | the Javatester Java applet is unsigned and blocked at 'medium' security.           |
|-------------------------------------------|------------------------------------------------------------------------------------|
|                                           | Since we haven't set up Ion to manage Java, that's the same version that the       |
|                                           | Ion profile controlling the other IE window is running, and that's clearly         |
|                                           | broken. So let's tell Ion to load the older version of Java that we know worked    |
|                                           | for our site, too.                                                                 |
| Step 4.3: Close all open IE windows and   |                                                                                    |
| switch back to Ion Configuration          |                                                                                    |
| Manager                                   |                                                                                    |
| Step 4.4: Go back to your Adaptive IE     | Point out the variety of options available to be toggled to get web                |
| Quirks profile in the manager             | sites/applications running. All of these options were added because we've          |
|                                           | found some applications that need them. They're all fully documented in our        |
|                                           | administrator's guide, but we don't need to change any of these other              |
|                                           | options to load the right version of Java for our Timesheets application.          |
| Step 4.5: Select the 'Custom Files        | This is where we'll designate a specific version of Java to run. This is very easy |
| Manager' node under the profile           | to do with the Java Version Manager wizard. The Java Version Manager can           |
|                                           | be used instead of manually creating the required Custom Files entries.            |
| Step 4.6: Click on the 'Java Version      | The Java Version Manager makes it very easy to create the custom files entries     |
| Manager' link in the actions pane on the  | for Java by exposing all installed versions of Java (1.4 or above) in a            |
| right                                     | dropdown. All we have to do is select the version our application needs and it     |
|                                           | will be added to our Profile.                                                      |
| Step 4.7: Select Java 1.4.2.190 from the  | For the Aggrid timesheets application, we need Java 1.4 so we'll select it from    |
| dropdown and then click the OK button     | the dropdown.                                                                      |
| Step 4.8: Show the resulting Custom       | That's all it takes. We now have entries for Java 1.4.2.19 in the Source and Java  |
| Files entries                             | 7 in the Target. Think of this as a file redirect: when Java content is            |
|                                           | encountered, Ion will load the version of Java you've specified in the left-hand   |
|                                           | column (version 1.4) instead of the version you've specified in the right-hand     |
|                                           | column (version 7). You'll also note that these entries use the system variable    |
|                                           | %ProgramFiles% so they'll work on 32-bit and 64-bit editions of Windows            |
| Step 4.9: Add "+ Java 1.4" to the Profile | It's always helpful to keep the Profile name descriptive. So in this case will add |
| name                                      | "+ Java 1.4" to the name so that we know that this Profile includes an override    |
|                                           | to Java 1.4. The profile name is now "Adaptive IE Quirks + Java 1.4".              |
| Step 4.10: Start Test Configuration again | Let the audience know that there aren't any other settings to toggle and we        |
|                                           | don't have to update our Rule because it's already pointing to our Profile. So     |
|                                           | now all we have to do is Start Test Configuration again, give our processes a      |
|                                           | moment to restart, then we go back to our site and see how it looks.               |
| Step 4.11: Launch IE and navigate back    | Note that the loading experience for the front page is the same despite our        |
| to <u>www.aggrid.com</u>                  | changes to the profile.                                                            |
| Step 4.12: Click on the 'timesheets'      | This will load the Java-enabled page again, only this time the page will load      |
| submenu under the HR heading              | with Java 1.4. The loading experience is slightly slower with old Java, but after  |
|                                           | a few seconds, the grid control comes up the way we saw it work under IE6          |
|                                           | and Java 1.4 originally. Enter some numbers into various days of the week to       |
|                                           | demonstrate it's working the same way as it was under IE6.                         |
| Step 4.13: Open the default instance of   | Demonstrate that the other IE window is running IE8 & Java 7 because we            |
| IE and navigate to                        | have no rules set for this URL. But in Ion-managed windows, we have an old IE      |
| javatester.org/version.html               | rendering mode & Java 1.4.                                                         |
| _                                         |                                                                                    |
|                                           | This allows users to run newer versions of software (IE8 + Java 7) when on the     |
|                                           | Internet or other modern web applications, but run the most compatible             |
|                                           | version of software (a legacy IE rendering mode + Java 1.4) when needed for        |
|                                           | internal applications.                                                             |
|                                           |                                                                                    |
|                                           |                                                                                    |

| Section 5: String replacement using lon                                                                            |                                                                                                    |
|----------------------------------------------------------------------------------------------------|----------------------------------------------------------------------------------------------------|
| Step 5.1: Any questions so far?                                                                                    | We're moving on to the last part of the demo: string replacement. This allows<br>IT administrators to change web pages on the fly, but only for PCs running<br>Ion. This means you can make adjustments to fix bugs and improve<br>performance of web pages without touching the web server or affecting other<br>client PCs.                                                                                                    |
| Step 5.2: From <u>www.aggrid.com</u> , select<br>'Dashboard' from the 'Finance' menu                               | We're going to look at another type of issue you can easily address with Ion – incompatible JavaScript.                                                                                                    |
|                                                                                                    | <ol> <li>Click the 'Customer Lookup' button at the bottom of the page. This will bring up a customer lookup pop-up.</li> <li>Type in 'Acme Corp' as we did in IE6 and hit the 'lookup' button – nothing happens.</li> </ol>                                                                                                    |
|                                                                                                    | Something about this part of the app is failing even though we're rendering the page in a legacy mode. Let's take a look at the code to see what the problem is.                                                                                                    |
| Step 5.3: Right-click on the pop-up<br>window and choose 'View Source'                                             | This shows the source for the page in the source viewer. We see the problem<br>is line 8: notice that it says 'text\javascript' while the line above it says<br>'text/javascript' (the slash is going the other way). The problem is the '\'. IE6<br>was more permissive in which characters (and coding mistakes) it allowed, but<br>IE8 refuses to run this improperly formatted code, even though it's rendering<br>the page using the Quirks engine. This is because IE's JavaScript engine is<br>separate from its layout engine, so our application is using IE8's much more<br>modern and secure JavaScript engine which rejects this bad code.                                                                                               |
|                                                                                                    | The fix is to replace the '\' with a '/' on that page. We could change the server, but that might have a ripple effect on client PCs we're not upgrading right now. Or we might not even have access to the server code if it's embedded in a proprietary application. Ion allows us to replace the code on the client just before it's processed by the browser – a very powerful capability.                                                                                                    |
| Step 5.4: Copy the text in question: select text\javascript and copy it                                            | Let's make a copy of the bad code so we can fix it in the lon Profile.                                                                                                    |
| Step 5.5: Switch to the Ion Configuration<br>Manager and select the 'String<br>Replacement Node' under the profile | Don't close any IE windows yet. We're going to instruct the Ion profile to<br>update this broken JavaScript before loading the page with the Adaptive IE<br>Quirks profile. The best part about this is that this fix only affects Ion clients<br>running this Profile. All those other IE6 clients still out there are still being<br>served the original HTML. They'll continue to work because fixing this with Ion<br>doesn't touch the server.                                                                                                    |
| Step 5.6: Choose 'Add String<br>Replacement' from the action pane on<br>the right                                  | <ul> <li>First let's paste in the bad text we want to fix.</li> <li>1) Paste in the text you copied in step 5.4 into the 'String to Find' textbox. This is the string that will be replaced. Use the text editor to do your string replacement by clicking on the editor icon  in the lower right of the text entry box.</li> <li>2) Paste the same string into the 'Replace with' text box. And this is the new text that we'll replace it with.</li> <li>3) Manually edit the '\' to '/' in the 'Replace with' box.</li> <li>String replacement is powerful but we don't want this taking effect on every page the user may visit with this profile. So we're going to limit this replacement to just the one page we're worried about.</li> </ul> |

|                                                                                                    | <ol> <li>Switch back to the IE pop-up window and select and copy the entire<br/>URL 'http://www.aggrid.com/customer_lookup.html'</li> <li>Paste this into the 'Target URI' text box at the top of the string<br/>replacement window</li> <li>Leave the other options at their default (simple). Now we're done: we've<br/>specified the text we want to change, what it should change to, and have<br/>limited it to just the one page in question         <ol> <li>Click 'Ok' at the bottom of the dialog to commit the change to the<br/>profile.</li> <li>Close the IE pop-up window, the IE window and then 'Start Test<br/>Configuration' in the Ion Configuration Manager.</li> </ol> </li> </ol> |
|----------------------------------------------------------------------------------------------------|----------------------------------------------------------------------------------------------------|
| Step 5.7: Test the change                                                                                                    | <ol> <li>Wait for the revised Ion configuration to take effect.</li> <li>Open IE and navigate to <u>www.aggrid.com.</u></li> <li>Navigate to the 'Dashboard' submenu under the 'Finance' menu<br/>header.</li> <li>Click on 'Customer lookup'.</li> <li>Type 'Acme Corp' into the text box and click on 'submit'.</li> <li>Note that the lookup now completes.</li> </ol> The page is now working as expected. Right-click on the pop-up, view source, and note that it now says 'text/javascript'. The page has been updated on the fly, and no other clients have been affected by this change.                                                                                                    |
| Step 5.8: Any questions?                                                                                                    | This wraps up the demo of the core features of lon.                                                                                                    |
| Section 6: Post-demo cleanup                                                                                                    |                                                                                                    |
| Step 6.1: Clear Ion settings and reset<br>Compatibility View to 'off' on the<br>Windows 7 PC. No cleanup needed for<br>Windows XP with IE6. | <ol> <li>This clears out your Rules &amp; Profiles from memory so that next time you run<br/>the demo, the critical elements of the page are appropriately broken again.</li> <li>Close all IE windows and select 'Clear Test Configuration' from the File<br/>Menu of the Ion Configuration Manager on the Windows 7 system.</li> <li>Then launch IE again and navigate to <u>www.aggrid.com</u>. Click the<br/>Compatibility View icon (which should be dark blue) to turn it off<br/>(gray). Confirm that the Aggrid page layout is broken as it appeared<br/>in step 2.2.</li> </ol>                                                                                                    |